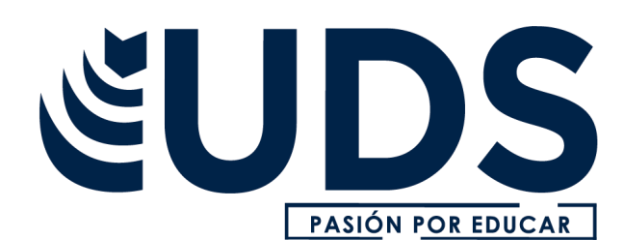

## Nombre de alumno: Francisco Guzmán Rueda

Nombre del profesor: José Armando Espinoza Martínez

Nombre del trabajo: cuadro sinóptico de los pasos de descarga del sistema ASPEL COI 8.0

Materia: software aplicado a la contabilidad

Carrera: Contaduría publica

Grado: sexto cuatrimestre

Ocosingo Chiapas a 04 de julio de 2020.

## INTRODUCCION

El presente trabajo es un cuadro sinóptico donde se pretende dar a conocer los pasos que se siguen para descargar el sistema contable mejor conocido como: ASPEL COI 8.0 la cual es un software contable para registrar y procesar las operaciones que se llevan a cabo en una empresa. Además permite un ahorro en gastos operativos por optimizar tiempo y facilidad de generar las cuentas.

Donde, incorporando la información adecuadamente, el programa realiza los cálculos que se requieren y permite conocer el estado o la situación financiera de la empresa para la toma de decisiones económicas.

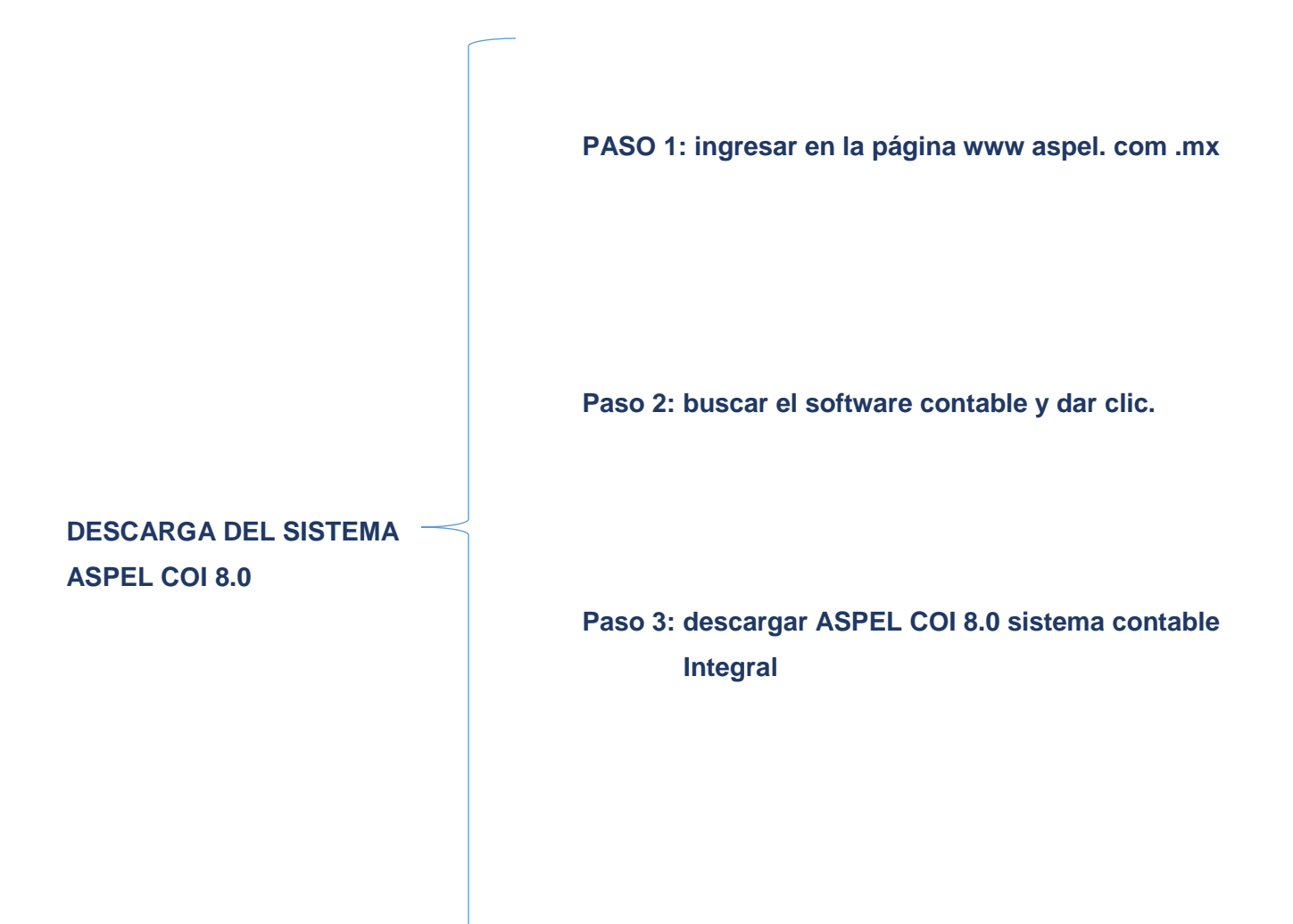

NOTA: profe, le comento que por motivo de baja intensidad de la señal mi equipo no logra conectarse, por lo tanto no ha sido posible descargar el software contable que se requiere, por ello le soy sincero que me falto desarrollar de manera detallada esta actividad, pero hare lo posible en obtener, y espero que no lo considere como justificante esta nota.